## Application Note - Generating Inverter Production Data in Case of RGM Failure

### **Version History**

Initial release- January 2017

Version 1 - March 2018 – replaced the generate report window and deleted the generate the periodic energy report window

### Introduction

This document explains how to generate inverter production data if you need to report production in the event of a revenue grade meter (RGM) failure.

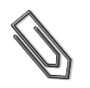

**NOTE** This process disables Automatic Energy Reporting for the site. This function should be re-enabled after your report has been generated.

### **•** To generate the inverter data:

1 Click on the Admin icon, and click on the Site Details tab. Record the PTS (Production Tracking System) ID – which is used to link to the customer account – in the Notes field, for later reference.

| Dashboard Layout       | Chart Reports          | Alerts         | Admin    |         | Choose a site (insert at least 3 | 3 letters to search): |
|------------------------|------------------------|----------------|----------|---------|----------------------------------|-----------------------|
| * Site Details         | Site Access            | Associated     | Accounts | Revenue | Logical Layout                   | Physical Layor +      |
| Details Images         |                        |                |          |         |                                  |                       |
| Overview               |                        |                |          |         |                                  |                       |
| guid:                  | 20268848-652d-470f-b50 | 7-d56955daacfe |          | Notes:  | PTS ID:                          |                       |
| Site name:*            | They better            |                |          |         | -                                |                       |
| Status:*               | Pending                | Ŧ              |          |         |                                  |                       |
| Peak power:*           | 9.52                   | kWp 💌          | 0        |         |                                  |                       |
| Installation Date:*    | 11/30/2016             | t              | 0        |         |                                  |                       |
| Monitored devices:*    | Optimizers & Inverters | v              |          |         |                                  |                       |
| Associated to account. | We get the weather the |                |          |         |                                  |                       |

## solar<mark>edge</mark>

2 Click on the Logical Layout tab.

| Dashboard Layout            | Reports Alerts      | Admin           |         | Choose a site (insert at least 3 |
|-----------------------------|---------------------|-----------------|---------|----------------------------------|
| Site Details                | Site Access Associa | ated Accounts   | Revenue | Logical Layout                   |
| Add Replace Update Panel Ma |                     |                 |         |                                  |
| G Inverter 1 (     Meters   | Meter details       |                 |         |                                  |
| Production Meter (          | Name:*              | Production Met  | er      |                                  |
| 3                           | Manufacturer:       | WattNode        |         |                                  |
|                             | Model:              | WNC-3D-240-M    | В       |                                  |
|                             | Type:*              | Solar Productio | n 🔻     |                                  |
|                             | Status:*            | Enabled         | •       |                                  |
|                             | Connected to:       | Inverter 1 (    |         |                                  |

3 In the Meter details section, change the Status of the meter to "Disabled", and click Save.

| anic.         | Production Meter |     |  |
|---------------|------------------|-----|--|
| lanufacturer: | WattNode         |     |  |
| lodel:        | WNC-3D-240-MB    |     |  |
| ype:*         | Solar Production | v   |  |
| itatus:*      | Enabled          | •   |  |
| connected to: | Enabled          |     |  |
|               | Disabled         | lb. |  |
|               |                  |     |  |
|               |                  |     |  |
|               |                  |     |  |
|               |                  |     |  |

- 4 Click on the **Reports** icon and do the following:
  - a. Select the report type, in this procedure Periodic AC Energy
  - b. Use the Period calendars to define the report dates
  - c. Enter a name for the report
  - d. Select the report's output format
  - e. Select the report's output language
  - f. Click Generate Report. The report is generated and downloaded to your browser when complete.

## solar<mark>edge</mark>

| Ashboard Layout Chart | s Reports Alerts Admin        | Choose a site (insert at least 3 letters to search): |
|-----------------------|-------------------------------|------------------------------------------------------|
| Report Type           | Periodic AC Energy $\lor$     | ① Provides the energy produced by<br>each inverter   |
| Period                | 02/12/2018                    |                                                      |
| Report name           | Periodic AC Energy 🖉          |                                                      |
| Output Format         | Microsoft Excel Format $\vee$ |                                                      |
| Output Language       | English (US)                  |                                                      |
|                       |                               |                                                      |
|                       | Generate Report               |                                                      |

### **To Restore Automatic Energy Reporting:**

1 Click on the Admin icon, and click on the Logical Layout tab, set the Status of the meter to "Enabled", and click Save to re-enable the meter. You may need to check the Show disabled box in the bottom left corner.

| (    | <ul> <li>A</li> </ul> |               |              |                | Choose a site (insert at least 3 l | etters to search): |  |  |
|------|-----------------------|---------------|--------------|----------------|------------------------------------|--------------------|--|--|
| Dash | board Layout          | Chart Reports | Alerts Admin |                | SHEEP PROVIDENCE                   |                    |  |  |
| +    | Site Details          | Site Access   | Revenue      | Logical Layout | Physical Layout                    | Performance +      |  |  |
| Add  | Replace Update        | Pariel Man    |              |                |                                    |                    |  |  |
|      |                       | 90            |              |                |                                    |                    |  |  |
|      | Inverter 1 (          | 65            |              |                |                                    |                    |  |  |
| э0   | Meters                | 10749         |              |                |                                    |                    |  |  |
|      |                       |               |              |                |                                    |                    |  |  |
|      |                       |               |              |                |                                    |                    |  |  |
|      |                       |               |              |                |                                    |                    |  |  |
|      |                       |               |              |                |                                    |                    |  |  |
|      |                       |               |              |                |                                    |                    |  |  |
|      |                       |               |              |                |                                    |                    |  |  |
|      |                       |               |              |                |                                    |                    |  |  |
|      |                       |               |              |                |                                    |                    |  |  |
|      |                       |               |              |                |                                    |                    |  |  |
| 8    | Show disabled         |               |              |                |                                    |                    |  |  |

# solar<mark>edge</mark>

2 Click on the **Meter Reporting** tab, and check the **Automatic Energy Reporting** box, and enter the PTS System ID that you recorded earlier. Click **Save** to re-enable the function. You may need to refresh the page for it to display the re-enabled meter.

| Dashboard  | Layout Chart Reports Alerts                                        |                                                                    |              |                                           | C                            | Choose a site (insert at least 3 letters to search): |    |            |         |          |   |
|------------|--------------------------------------------------------------------|--------------------------------------------------------------------|--------------|-------------------------------------------|------------------------------|------------------------------------------------------|----|------------|---------|----------|---|
| +te Access |                                                                    | Revenue                                                            |              | Logical Layout                            | I                            | <sup>o</sup> hysical Layout                          | Pe | erformance | Meter R | eporting | + |
| Automat    | ic Energy F<br>ture is provide<br>y or availabili<br>and Condition | Reporting<br>ed to you as a c<br>ty. Our liability is<br><u>is</u> | onvenience o | only. SolarEdge m<br>et forth in our term | akes no gua<br>is and condit | rantees regarding it<br>ions.                        | ts |            |         |          |   |
|            |                                                                    |                                                                    |              |                                           |                              |                                                      |    | Cancel     | Clear   | Save     |   |